## ~対象機器の確認方法~

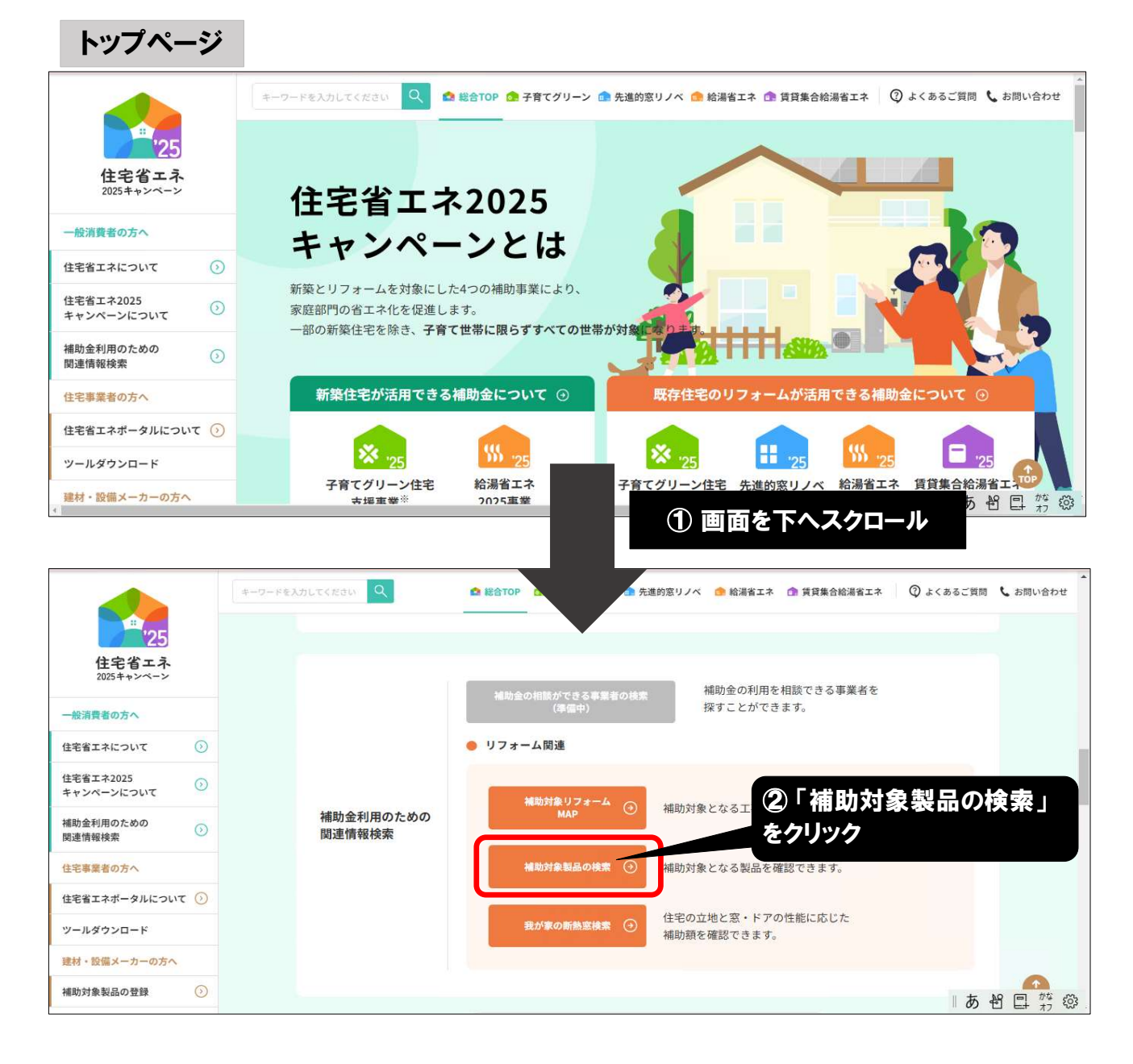

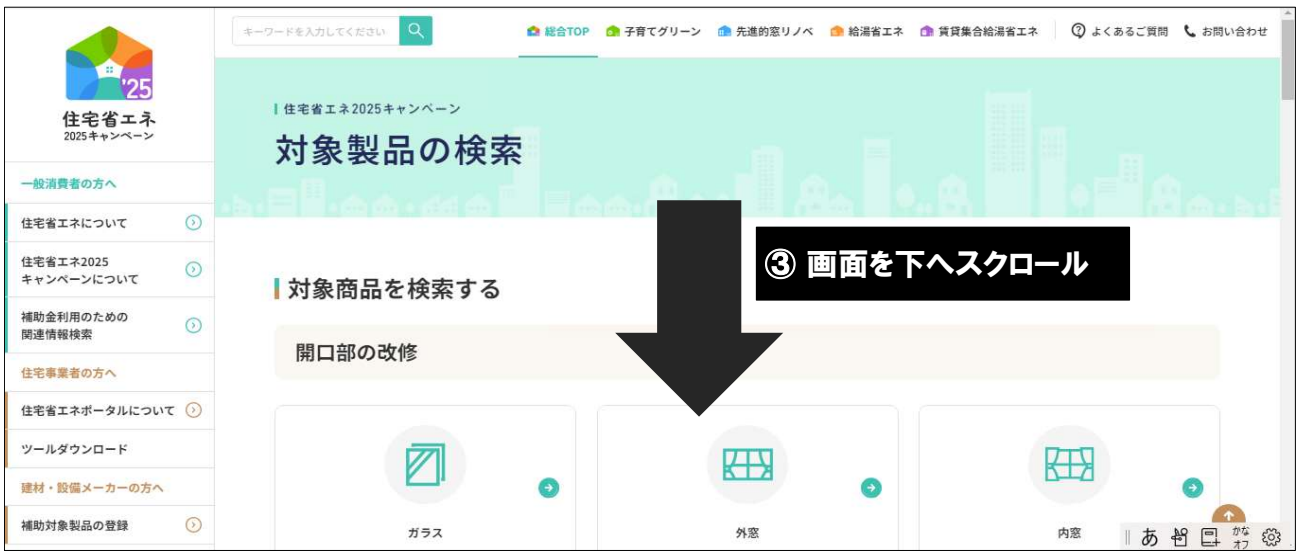

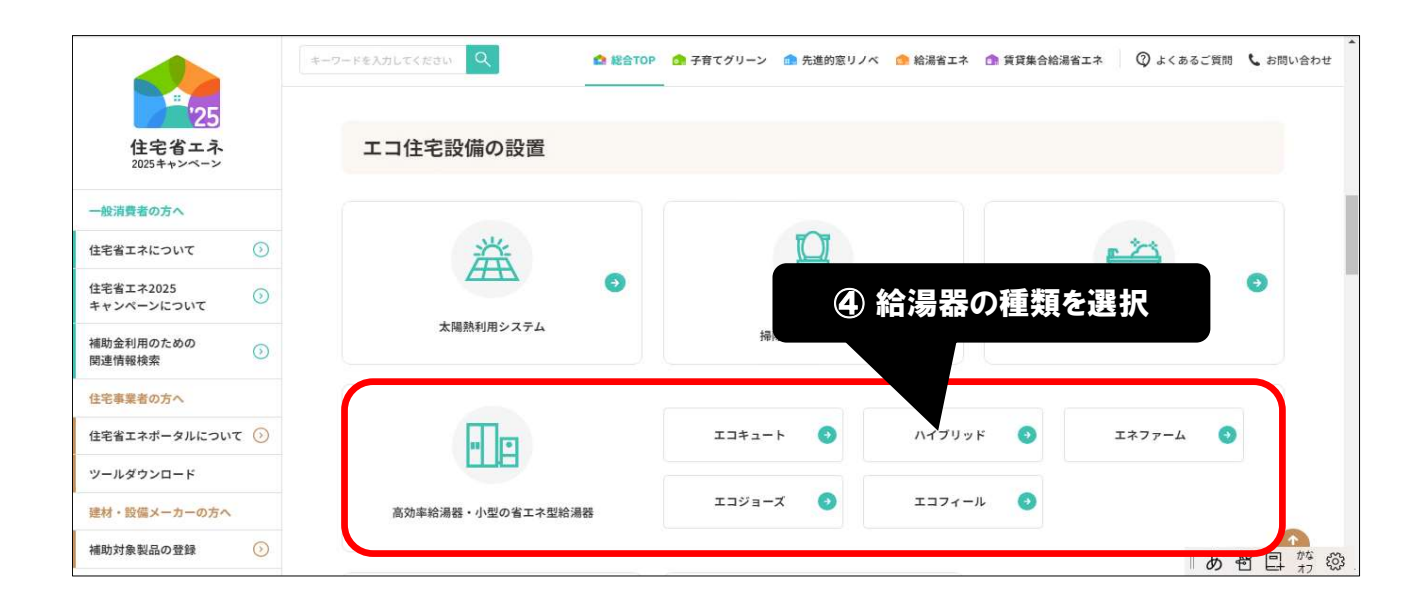

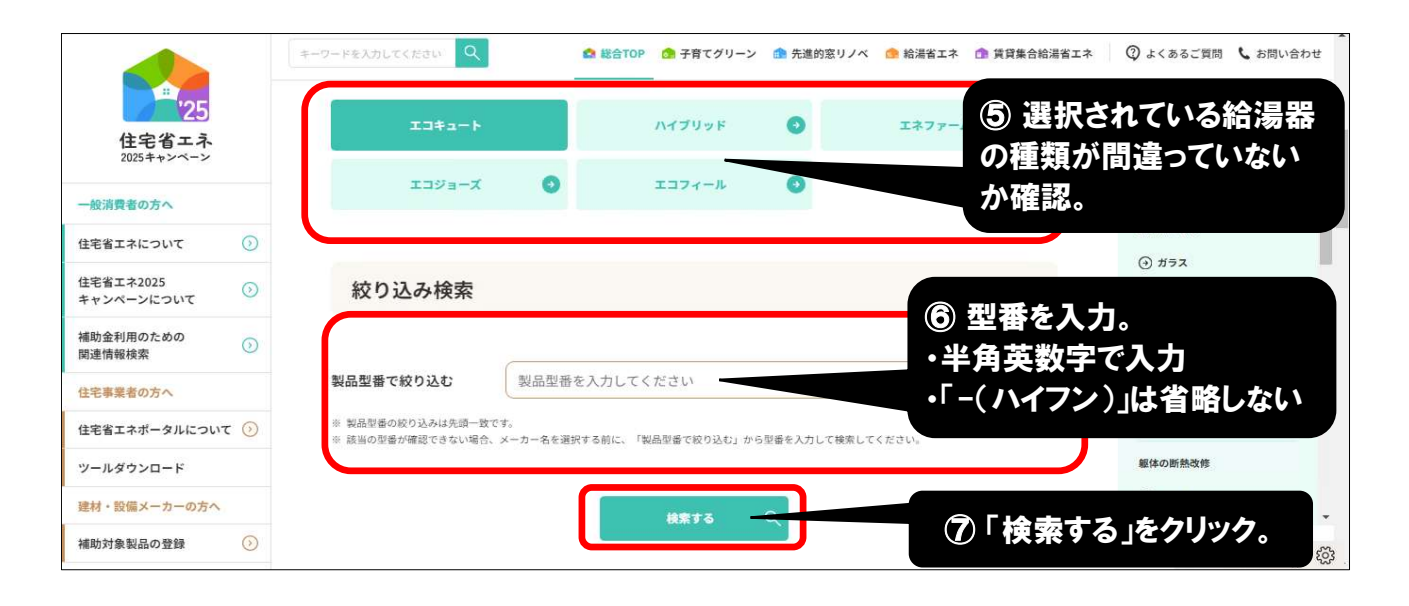

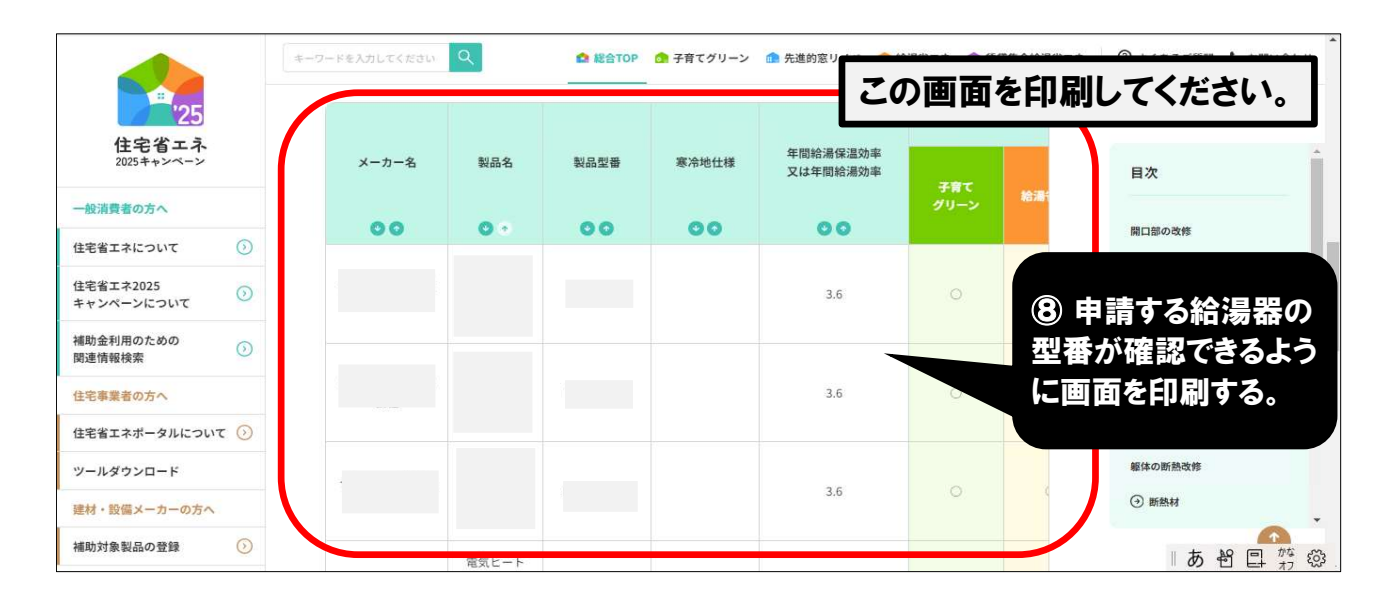

|                                          | キーワードを入7 | μτικου Q     | 2     |                      |                 |   |                   |                   |       |                                 |
|------------------------------------------|----------|--------------|-------|----------------------|-----------------|---|-------------------|-------------------|-------|---------------------------------|
| ·25                                      |          | 製品型 <b>출</b> | 寒冷地仕様 | 年間給湯保温効率<br>又は年間給湯効率 | 2の画面を印刷してください。  |   |                   |                   |       |                                 |
| 12-5-1<br>2025キャンペーン                     | 58       |              |       |                      | <del>≆</del> ₩τ |   | 加算要任              |                   | 教育集合  | 目次                              |
| 一般消費者の方へ                                 | - 10     | 00           | 00    | 00                   | グリーン            |   | A要件 <sup>⊕1</sup> | B要件 <sup>⊕2</sup> | 給湯省エネ |                                 |
| 住宅省エネについて ③<br>住宅省エネ2025<br>キャンペーンについて ④ |          |              |       | 3.6                  | Ō               | 0 | 01                |                   | ×     | る。横へスクロールし、<br>表の続きを印刷してく       |
| 補助金利用のための<br>関連情報検索                      |          |              |       |                      |                 |   |                   |                   |       | ださい。                            |
| 住宅事業者の方へ 住宅省エネボータルについて 📀                 |          |              |       | 3.6                  |                 |   | 01                |                   | ×     | <ul> <li>● 残が家の断熱窓検索</li> </ul> |
| ツールダウンロード<br>連村・設備メーカーの方へ                |          |              |       | 3.6                  |                 |   | C1                |                   | ×     | 下のグレーの棒をク<br>リックしながら、横へ         |
| 補助対象製品の登録 ③<br>住宅省エネ2025キャンペーンTOP ④      |          |              |       | 3.6                  |                 |   | C1                |                   | ×     | 動かすと表の続きが<br>出てきます。             |
|                                          | 1        |              |       |                      |                 |   |                   |                   | þ     | <b>あ 智 国 </b> 称                 |